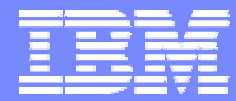

**IBM Software Group** 

## 2006 B2B Customer Conference B2B – Catch the Next Wave

Audit Trail

WebSphere. software

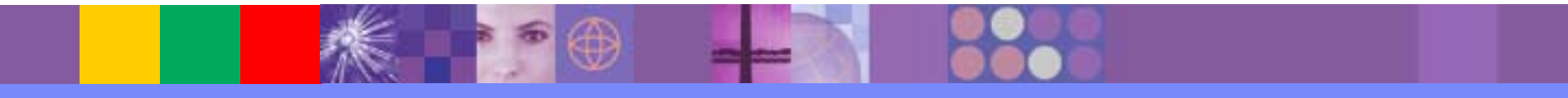

**ON DEMAND BUSINESS**"

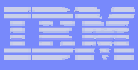

## Topics to be Covered

- What is the WDI Audit Trail enhancement?
- How does the new Audit Trail differ from WDI 3.2?
- How is the Audit Trail activated or configured?
- When is the Audit Trail updated?
- How is the Audit Trail viewed?
- How is the Audit Trail maintained?

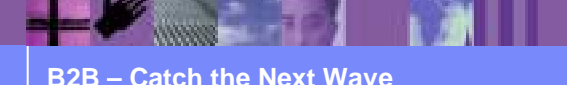

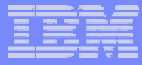

# What is the WDI Audit Trail enhancement?

- The WDI Audit Trail logs and entry for each change to a WDI object
- The Audit Trail is database / system dependent
- Controls on Audit Trail logging include
  - > Making it active or inactive
  - > Specifying if update reasons must be entered
  - Specifying other options
- Viewing of changes as a separate list
- A tool for maintaining the log entries is provided

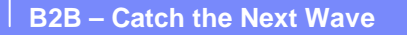

How does the new Audit Trail differ from WDI 3.2?

- With WDI 3.2, only the last user, date and time of a change were logged
- Only Client changes were logged
- The log feature was not optional

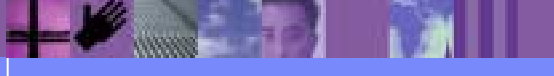

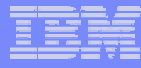

## How is the Audit Trail activated or configured?

To activate the Audit Trail on a database

>Open the System definition of the database, and select the Audit Trail tab

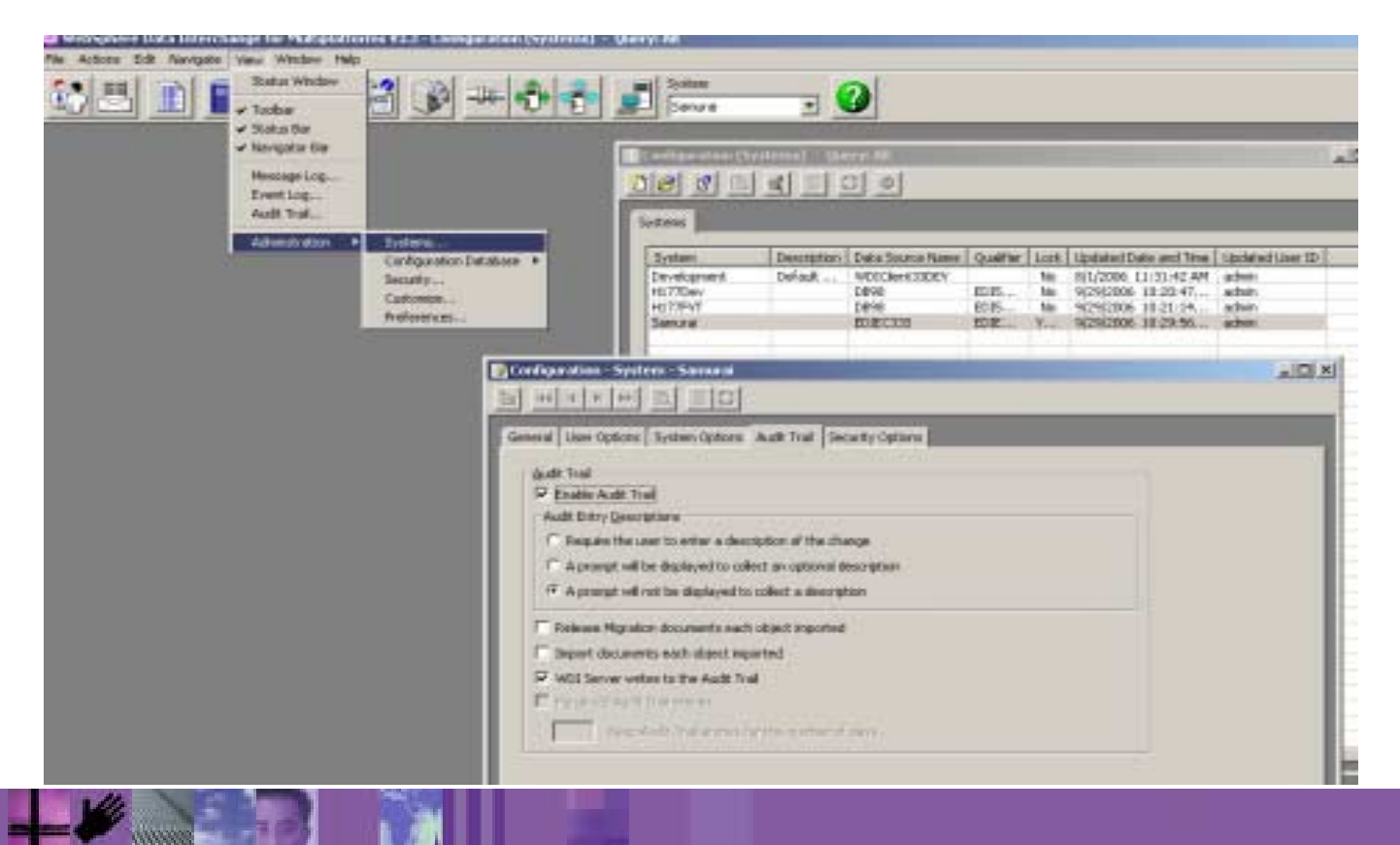

#### IBM

# How is the Audit Trail activated or configured?

- Is audit trail logging active?
- Choose the option for each entry
  - Must one key a reason?
  - Is a reason optional?
  - >Are reasons not required?
- Will all objects be documented?
- Should the Server update the Audit Trail on import?
- Should the Audit Trail be purged automatically after a specified number of days?
- The Development database does not support logging of Server imports.

| ral User Options System Options Audit Trail Security Options                                                                                                    |  |
|----------------------------------------------------------------------------------------------------|--|
| udit Trail<br>Enable Audit Trail<br>Audit Entry Descriptions<br>Require the user to enter a description of the change<br>C A prompt will be displayed to collect an optional description<br>C A prompt will not be displayed to collect a description |  |
| Release Migration documents each object imported<br>Import documents each object imported<br>WDI Server writes to the Audit Trail                                                                                                    |  |
| Purge old Audit Trail entries Port Audit Trail entries for this number of days                                                                                                    |  |

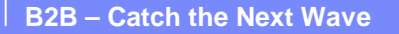

|   |   | 110 A |       |   |
|---|---|-------|-------|---|
|   |   | -     | _     | - |
|   |   |       |       |   |
|   | _ |       | _     | - |
| _ | _ | _     |       | - |
|   |   | 199 B | - 10° |   |

## How is the Audit Trail activated or configured?

- The configuration database stores Client objects, like Queries, preferences, and systems
- Options are the same as for Runtime databases, except that the Server Import option is not available

| Configuration - Configuration Database Options - Configuration Database Options                                                                                                    |  |
|----------------------------------------------------------------------------------------------------|--|
|                                                                                                    |  |
| General   Options   Audit Trail     Audit Trail   Image: Constraint of the change     Image: Constraint of the displayed to collect an optional description                                           |  |
| A prompt will not be displayed to collect a description Release Migration documents each object imported Import documents each object imported Purge old Audit Trail entries Keep Audit Trail entries |  |
|                                                                                                    |  |

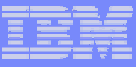

# When is the Audit Trail updated?

- When enabled, Audit Trail entries are created when an object is changed
- This includes Adds, Deletes, Updates, and Imports
- Export is not logged, nor is Viewing an object
- The Server Import (PERFORM IMPORT) will update the Audit Trail if specified

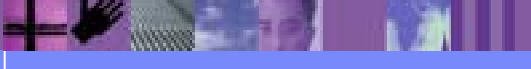

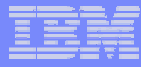

## How is the Audit Trail viewed?

- With the System desired in focus, select View->Audit Trail, and the Audit Trail list window will be displayed
- Double click on an entry to Open the log entry view

|                               | COMMENTERS              | Action                                                | Updated Over     | ID Updated Cate and Time                                                                                                    | Description                                                                                                    | 1000          |  |
|-------------------------------|-------------------------|-------------------------------------------------------|------------------|----------------------------------------------------------------------------------------------------|----------------------------------------------------------------------------------------------------|---------------|--|
| Application Defaults Profile  | ED07PS                  | Update                                                | shiannodw        | 9/29/2006 2:25:43 PM                                                                                                    |                                                                                                    |               |  |
| Data Transformation Plag Rule | DIZTOOPE ANY AM.        | Update                                                | 142              | 9/29/2006 10:57:43 AM                                                                                                    |                                                                                                    |               |  |
| Date Transformation Map       | 20270094                | Compile                                               | fetz .           | 9/29/2006 30:52:29 AM                                                                                                    |                                                                                                    |               |  |
| Data Transformation Plag      | 23.2702046              | Bingiort.                                             | 582              | 9/29/2006 10:08:35 AM                                                                                                    |                                                                                                    |               |  |
| Receive Map                   | MMTHL4                  | Comple                                                | tedg             | 9/28/2006 12:35/45 PM                                                                                                    |                                                                                                    |               |  |
| lepeive Map                   | MMTHL2                  | Consile.                                              | Ander            | Collectioner, encompany and                                                                                                    | and a second second second second second second second second second second second second second second second | In concernant |  |
| Send Map                      | MMTHL3                  | Mittu: Soniural - Audit Trail - 9/20/2006 12:05:45 PM |                  |                                                                                                    |                                                                                                    |               |  |
| Send Map                      | DOUSEREGAMEL            | softs Lott                                            | Los Lord Lord    | ca1                                                                                                    |                                                                                                    |               |  |
| Send Plap                     | 496_ADF2E01 *           | 24 1 1 1 1                                            | ALC: PERT OFFICE | 40P                                                                                                    |                                                                                                    | 20            |  |
| Send Plag                     | 436 ADF2501             | 1                                                     |                  |                                                                                                    |                                                                                                    | 1             |  |
| Nata Inanshimsation Map       | CUSCAR N Ger            | nend                                                  |                  |                                                                                                    |                                                                                                    |               |  |
| EDL Standard Liceonery        | 21201943<br>C16C000 784 |                                                       |                  |                                                                                                    |                                                                                                    |               |  |
| Data transformation Plag      | CUSCAR IN               | Chinese Trees                                         |                  | The second second secon |                                                                                                    |               |  |
|                               | 41                      | orden Tibe                                            | Tree             | CINC PROP.                                                                                                    |                                                                                                    |               |  |
|                               | 22                      | Children Manager                                      | 100              | DH 4                                                                                                    |                                                                                                    |               |  |
|                               | 26                      | Contract General                                      | 100              | 118-9                                                                                                    |                                                                                                    |               |  |
|                               | 21                      | liner Th                                              | Ind              | 1.0                                                                                                    |                                                                                                    |               |  |
|                               | 29                      | 200 20                                                | Turs             |                                                                                                    |                                                                                                    |               |  |
| Server Command Dictionary     | ROEDS                   | Data and Term                                         |                  | \$2006 12-95-45 200                                                                                                    |                                                                                                    |               |  |
| Server Command Dictionary     | 0002                    | tome and right                                        | 2.000            | drove drove da sus                                                                                                    |                                                                                                    |               |  |
| Server Command Dictamary      | 0002                    | Action .                                              | [Comb            |                                                                                                    |                                                                                                    |               |  |
| Service Profile               | TP12WCBR                | Design Co.                                            | 1.000            |                                                                                                    |                                                                                                    |               |  |
| Data Reference Profile        | TFI2MOR QD/             | Diam'r ann                                            | 1 Che            |                                                                                                    | Teleter.                                                                                                    |               |  |
|                               | 181                     | Case de la                                            | 1.000            |                                                                                                    |                                                                                                    | -             |  |
|                               | 182                     | Addrenei Acele                                        | ration Data      |                                                                                                    |                                                                                                    |               |  |
| Service Pruhle                | TP12WC0R                |                                                       |                  |                                                                                                    |                                                                                                    | -             |  |
| Aata Parterenca Profile       | THE WORL CIT            |                                                       |                  |                                                                                                    |                                                                                                    |               |  |
| Nate Meterence Profile        | INTENCER CIT            |                                                       |                  |                                                                                                    |                                                                                                    |               |  |
| DELATION PLUME                | Shirt Archi             | Description                                           |                  |                                                                                                    |                                                                                                    |               |  |

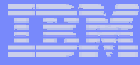

# How is the Audit Trail maintained?

- Audit Trail configuration allows for specification of purging the audit trail entries after a number of days
- A batch job can also be used, by way of the PERFORM REMOVE AUDIT TRAIL WHERE ...

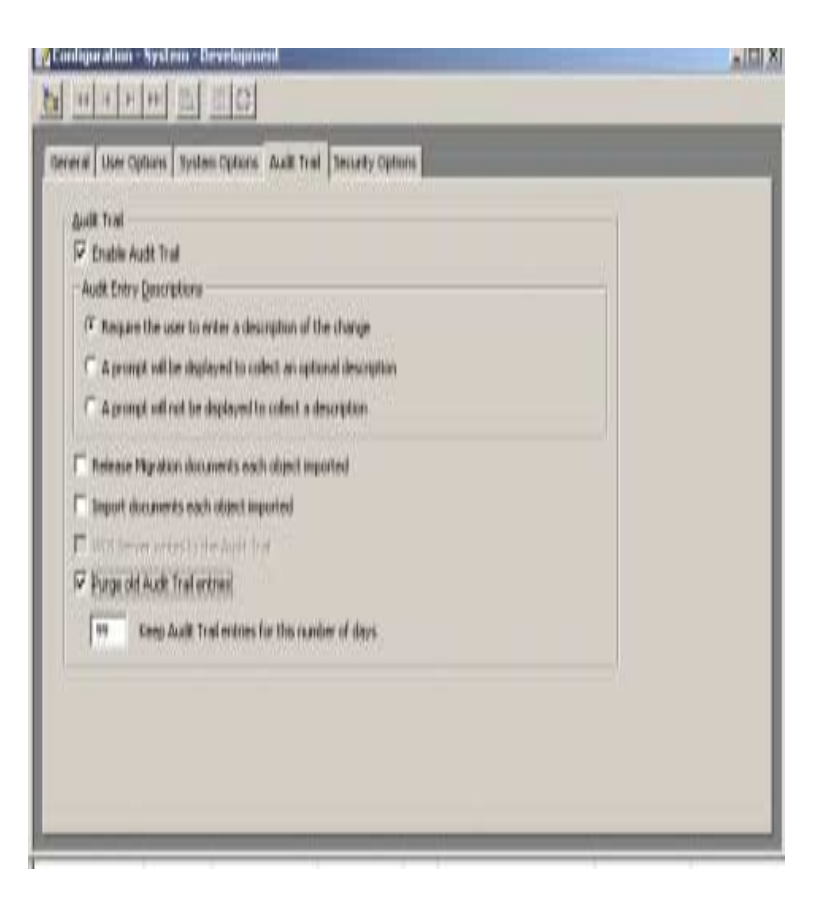

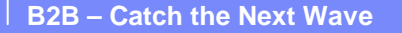

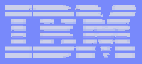

# Summary

- An Audit Trail is available for each database and for the Client Configuration database
- When activated, changes to WDI objects log an entry into the Audit Trail
- Server import also logs an entry into an active Audit Log
- Administrators can purge the Audit Trail DB Tables

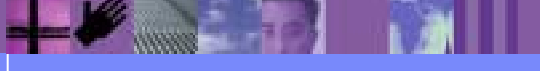

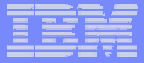

# Questions

## Thanks for your attention

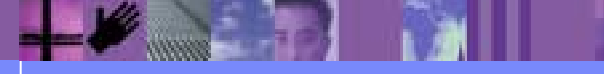

**B2B – Catch the Next Wave** 

© IBM Corporation